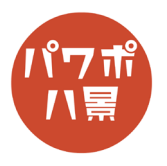

## グラデーション文字

| 1 | 自動線存 ● 2 日 9 - 2 日 9 - 2 日 9 - 3 - 7 - 7 - 7 - 7 - 7 - 7 - 7 - 7 - 7                                      | 「レイアウト」→「白紙」。                                              |
|---|----------------------------------------------------------------------------------------------------|------------------------------------------------------------|
| 2 | D 9 0 日 9 0 日 4 0 日 7 0 日 9 0 日 4 0 日 7 0 日 9 0 日 4 0 日 7 0 0 日 4 0 日 7 0 0 0 0 0 0 0 0 0 0 0 0 0 0 0 0 0 | 「挿入」→「図形」→「正方形 / 長方形」。                                     |
| 3 |                                                                                                    | スライドいっぱいに四角形を描きます。                                         |
| 4 |                                                                                                    | 「挿入」→「テキストボックス」で、<br>テキストボックスを描き、文字を入力。<br>フォントやサイズ・位置を調整。 |
| 5 | GRADATION                                                                                                 | テキストボックスと四角形を選択。                                           |

## このマニュアルは PowerPoint Office 365 バージョン 2002 で書かれています

| 6  |                                                                                                    | 「図形の書式」→「図形の結合」→「型抜き / 合成」。                          |
|----|----------------------------------------------------------------------------------------------------|------------------------------------------------------|
|    |                                                                                                    | 四角形に文字の形の穴が開きます。<br>GRADATION                        |
| 7  | Abc       Abc       マ       図形の投線マ       ▲       ▲         図形のスタイル       マーマの色       マーマの色       ●       ●       ●       ●       ●       ●       ●       ●       ●       ●       ●       ●       ●       ●       ●       ●       ●       ●       ●       ●       ●       ●       ●       ●       ●       ●       ●       ●       ●       ●       ●       ●       ●       ●       ●       ●       ●       ●       ●       ●       ●       ●       ●       ●       ●       ●       ●       ●       ●       ●       ●       ●       ●       ●       ●       ●       ●       ●       ●       ●       ●       ●       ●       ●       ●       ●       ●       ●       ●       ●       ●       ●       ●       ●       ●       ●       ●       ●       ●       ●       ●       ●       ●       ●       ●       ●       ●       ●       ●       ●       ●       ●       ●       ●       ●       ●       ●       ●       ●       ●       ●       ●       ●       ●       ●       ●       ● <td< th=""><th>「図形の枠線」→「枠線なし」。</th></td<> | 「図形の枠線」→「枠線なし」。                                      |
| 8  | 目勤保存 ● 20 日 り ● 2 日 ▲ - 日 マ       パレンテーション         ファイル       ホーム 挿入 描画 デザイン 画面切り詰え アニメーション スライド         ()       人切り取り         ()       人切り取り         ()       ()         ()       ()         ()       ()         ()       ()         ()       ()         ()       ()         ()       ()         ()       ()         ()       ()         ()       ()         ()       ()         ()       ()         ()       ()         ()       ()         ()       ()         ()       ()         ()       ()         ()       ()         ()       ()         ()       ()         ()       ()         ()       ()         ()       ()         ()       ()         ()       ()         ()       ()         ()       ()         ()       ()         ()       ()         ()       ()         ()       ()         () <t< th=""><th>画面左のスライドのサムネイルの下のあたりをク<br/>リックし、「Enter」キーで新しいスライドの作成。</th></t<>                                                                                                    | 画面左のスライドのサムネイルの下のあたりをク<br>リックし、「Enter」キーで新しいスライドの作成。 |
| 9  |                                                                                                    | 「挿入」→「図形」→「正方形 / 長方形」で、<br>また、スライドいっぱいに四角形を描きます。     |
| 10 | ション1 - PowerPoint     ク 検索       ライド ショー 校閲 表示 ヘルプ Acrobat 図形の     の形の塗りつぶし ~       Abc     Abc     ク 図形の塗りつぶし ~       Abc     Abc     の 図形の塗りつぶし ~       (の Zタイル     マ 図形の効果 ~     マ 図形の効果 ~                                                                                                    | 「図形の枠線」→「枠線なし」。                                      |

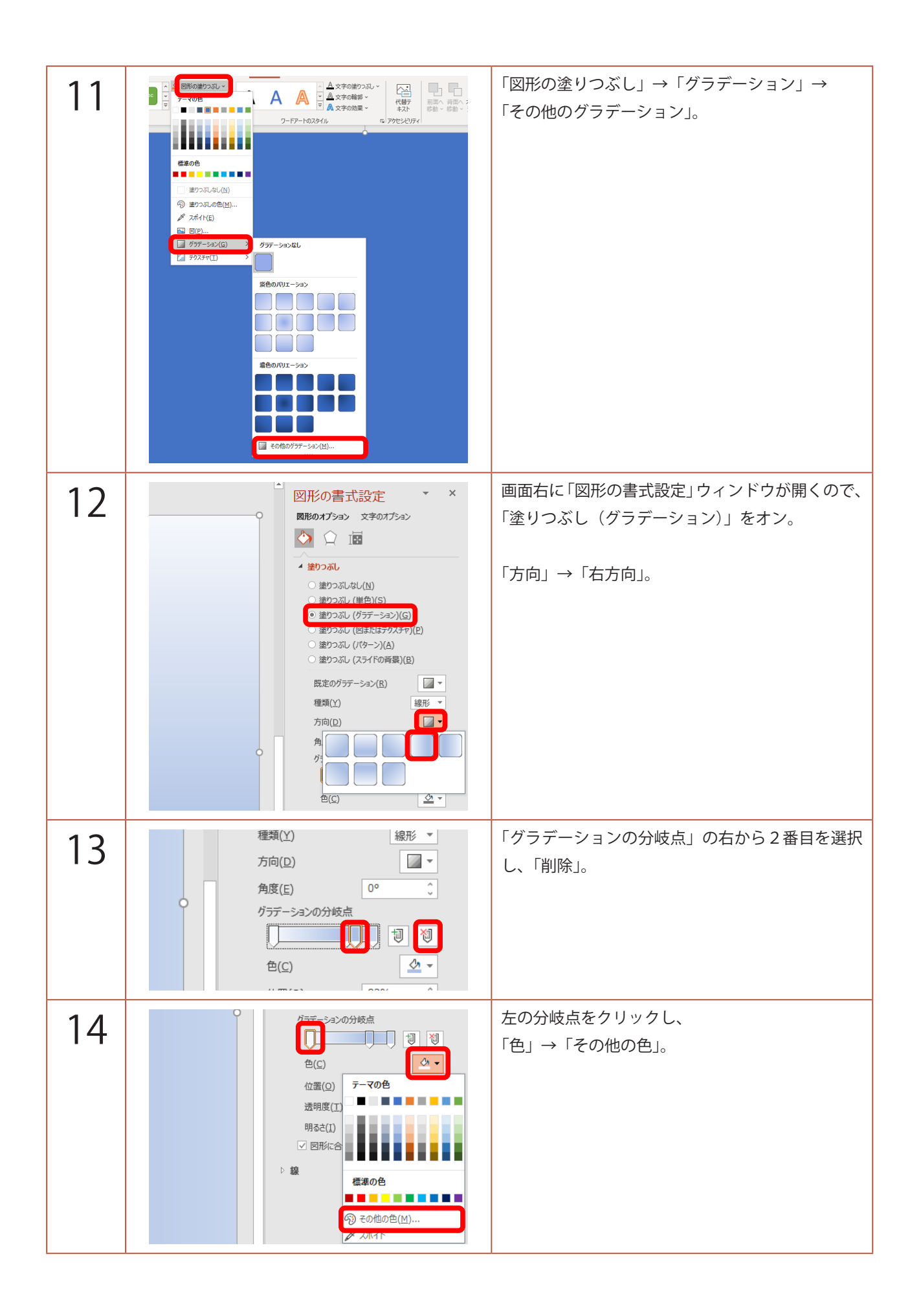

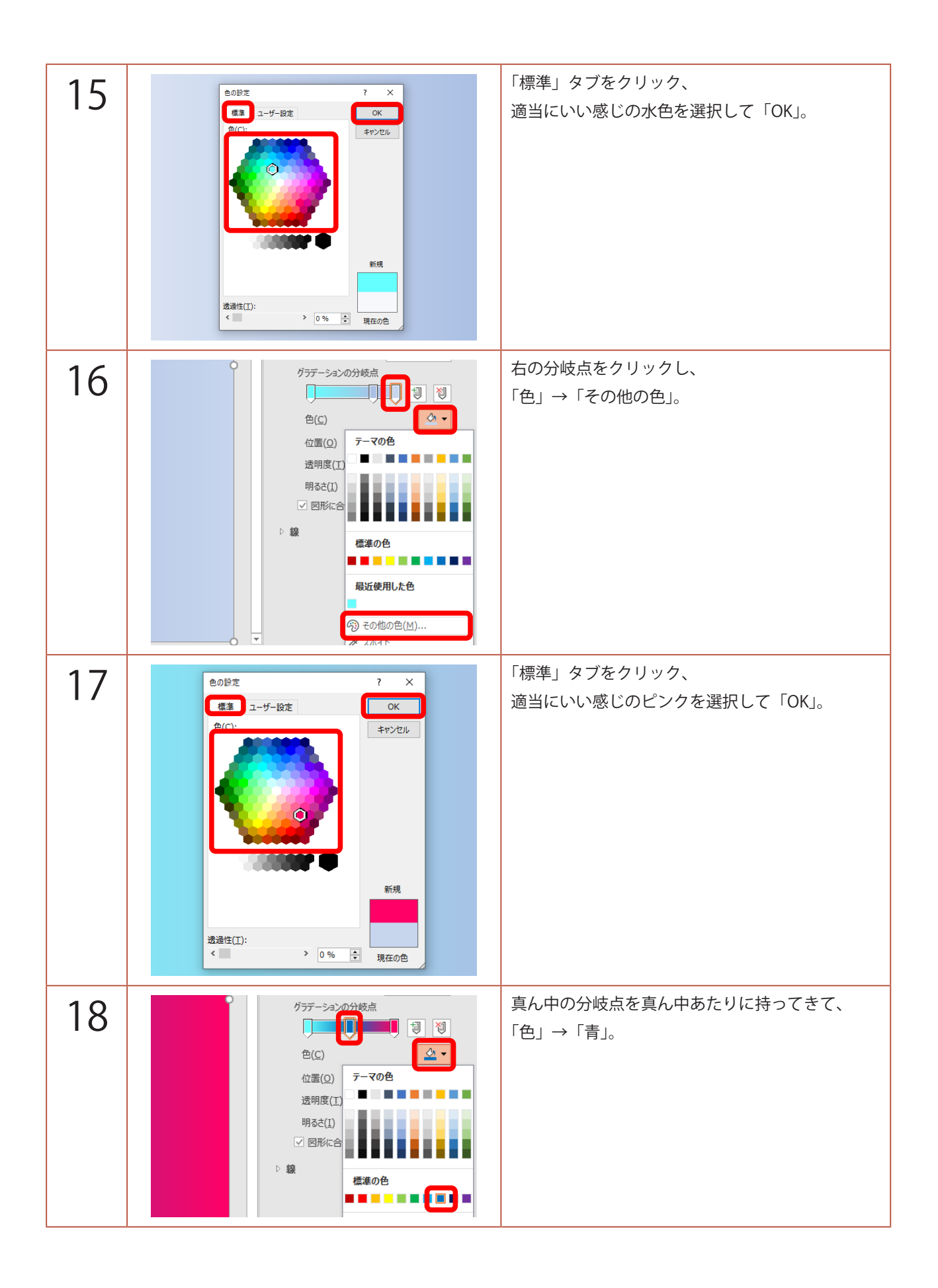

| 19 |                                                                                                    | 四角形をクリックし、「Ctrl」+「D」キーで複製。                                                                  |
|----|----------------------------------------------------------------------------------------------------|---------------------------------------------------------------------------------------------|
| 20 |                                                                                                    | 180°回転させ、最初の四角形の右側にぴったり配置。<br>※ 作業がしやすいように、「Ctrl」を押しながらマ<br>ウスホイールを回転させ、表示を縮小させて行い<br>ましょう。 |
| 21 |                                                                                                    | 最初の四角形を選択し、「Ctrl」+「D」キーで複製。<br>さらに右側にくっつけます。                                                |
| 22 |                                                                                                    | 「Ctrl」+「A」で全ての四角形を選択し、<br>「Ctrl」+「G」でグループ化。                                                 |
| 23 |                                                                                                    | スライドの位置がわかるように、四角形を少し下<br>に移動。<br>このとき、四角形の左端とスライドの左端がズレ<br>ないようにしましょう。                     |
| 24 | Provension and a set of the set of the set of t | 「アニメーション」→「アニメーションの追加」→<br>アニメーションの軌跡「直線」。                                                  |

| 25 | 「<br>「<br>」<br>加厚の<br>オブション・<br>方白<br>正梁 (下へ)(E)<br>「<br>」<br>「<br>」<br>」<br>」<br>」<br>」<br>」<br>」<br>」<br>」<br>」<br>」<br>」<br>』<br>』 | 「効果のオプション」→「直線(左へ)」。                                                                                                    |
|----|----------------------------------------------------------------------------------------------------|----------------------------------------------------------------------------------------------------|
| 26 |                                                                                                    | <ul> <li>アニメーションの軌跡の終点</li> <li>をクリック。</li> <li>を「Shift」キーを押しながらクリックし、左に<br/>スライド 1.5 枚分移動させます。</li> <li>境目が見えづらいですが、グラデーションの四角<br/>形の右端がスライドの右端に来る位置です。</li> </ul> |
| 27 |                                                                                                    | 先ほど四角形を少し下にずらしたので、元の位置<br>に。                                                                                                    |
| 28 | か果の<br>オブション ×<br>「5<br>「5<br>「」<br>「」<br>「」<br>「」<br>「」<br>「」<br>「」<br>「」<br>「」<br>「」<br>「」<br>「」<br>「」<br>「」<br>「」<br>「」<br>「」<br>「」<br>「」<br>「」<br>「」<br>「」<br>「」<br>「」<br>「」<br>「」<br>「」<br>「」<br>「」<br>「」<br>」<br>」                                                          | 「アニメーション ウィンドウ」をクリック。<br>※ 既に「アニメーション ウィンドウ」が開いてい<br>る場合は必要ありません。                                                                                                   |
| 29 | アニメーションウィンドウ × × ♪ ここから再生 ▲ ▼ 1① → グループ化 4 ▼                                                                                                    | 「アニメーション ウィンドウ」の項目をダブルク<br>リック。                                                                                                    |
| 30 | 画様(左へ)       ? ×         効果       943207         設定       7(2(1):         パス(1):       0秒         滑らかに騎珍(N):       0秒         漁に終了(N):       0秒         急に終了(B):       0秒         オートリバース(U)       登         第週       (         サウンド(S):       [サウンドなし]         アニメーションの後の動作(A):       泳(しない)         テキストの動作(X):       ()         0K       キャンセル                                                                                                    | 「滑らかに開始」と「滑らかに終了」のスライダー<br>を左に動かし「0 秒」に。                                                                                                    |

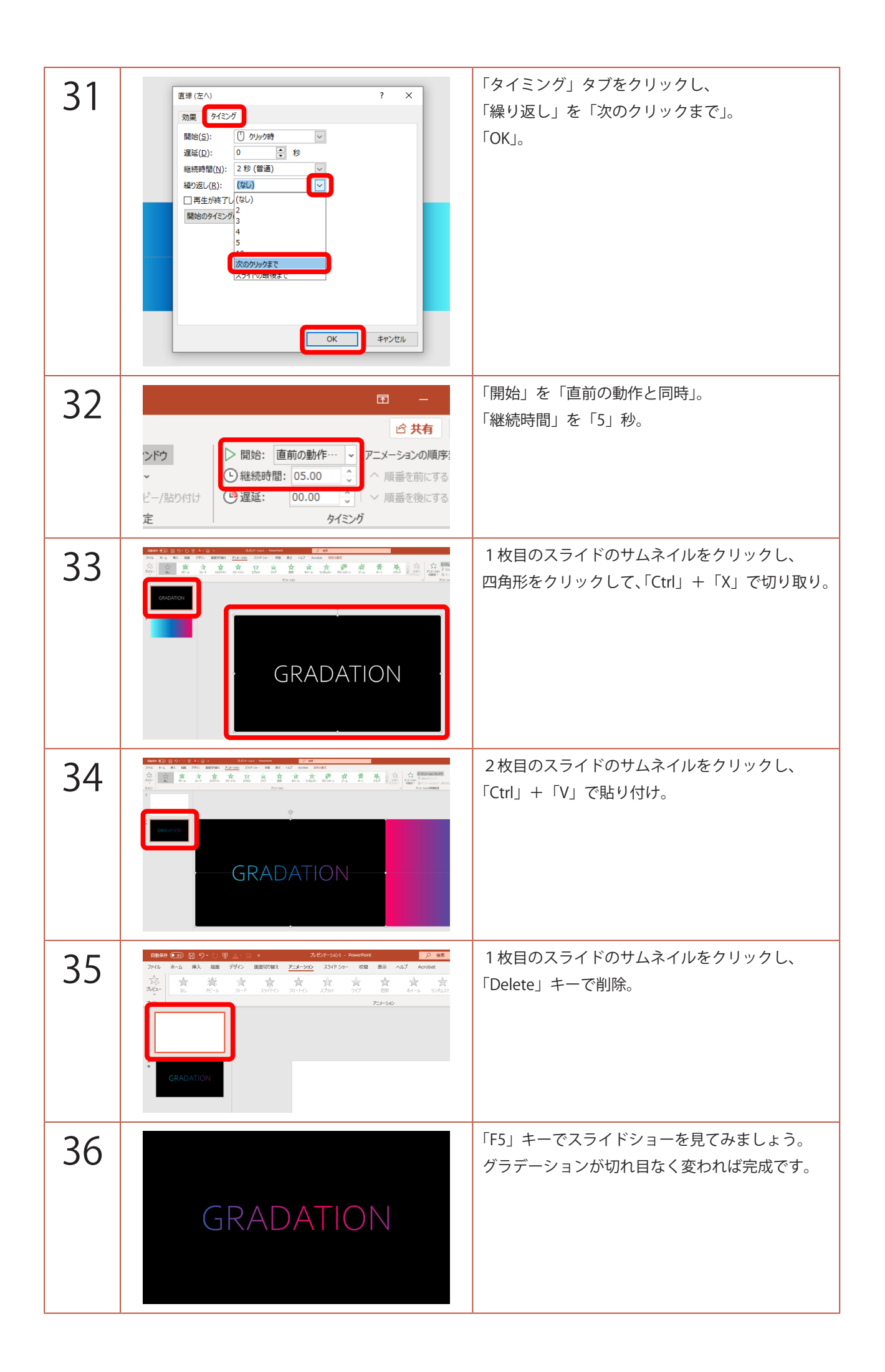